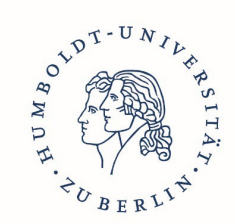

HUMBOLDT-

ZU BERLIN

UNIVERSITÄT

# Nutzerhandbuch OpenIRIS

OpenIRIS ist eine effiziente Möglichkeit für Forschende, sich über vorhandene Forschungsinfrastrukturen wie Geräte und Labore (in OpenIRIS: *Resources*) an der HU zu informieren. Nachfolgend finden Sie eine Zusammenstellung der wichtigsten Funktionen in OpenIRIS. Wenn Sie Anregungen oder Verbesserungsvorschläge haben, welche Funktionen Ihnen in dem Nutzerhandbuch fehlen, kontaktieren Sie bitte <u>open.iris@hu-berlin.de</u>.

**Hinweis**: In den Anleitungen des Nutzerhandbuchs Fett markierte Begriffe beschreiben Schaltflächen in OpenIRIS, auf welche Sie klicken können.

# <u>Inhalt</u>

| 1                    | Anm                                  | neldung 2           |                                                     |  |  |  |  |
|----------------------|--------------------------------------|---------------------|-----------------------------------------------------|--|--|--|--|
| 2                    | Beitritt einer Gruppe 2              |                     |                                                     |  |  |  |  |
| 3                    | Suche nach Ressourcen und Providern3 |                     |                                                     |  |  |  |  |
|                      | 3.1                                  | Suc                 | che nach Geräten/Ressourcen 3                       |  |  |  |  |
|                      | 3.2                                  | Suc                 | che nach Providern                                  |  |  |  |  |
| 4                    | Nut                                  | zung                | von Geräten                                         |  |  |  |  |
|                      | 4.1                                  | Zug                 | griff auf Ressourcen                                |  |  |  |  |
|                      | 4.1.                                 | 1                   | Ressourcen des Providers Shared Equipment HU Berlin |  |  |  |  |
|                      | 4.1.                                 | 2                   | Sofort buchbare Ressourcen 5                        |  |  |  |  |
|                      | 4.1.                                 | 3                   | Zugriffsanfrage 6                                   |  |  |  |  |
|                      | 4.2                                  | Buc                 | hungen von Geräten                                  |  |  |  |  |
|                      | 4.3                                  | Мос                 | difizieren von Buchungen 8                          |  |  |  |  |
|                      | 4.4                                  | Pers                | sönliche Übersicht über Buchungen                   |  |  |  |  |
| 5                    | Serv                                 | /ices               | 5                                                   |  |  |  |  |
| 6                    | 6 Dashboard                          |                     |                                                     |  |  |  |  |
| 6.1 Posteingang      |                                      | Pos                 | teingang                                            |  |  |  |  |
| 6.2 Mitgliedschaften |                                      | gliedschaften       |                                                     |  |  |  |  |
| 7                    | Prof                                 | Profileinstellungen |                                                     |  |  |  |  |
| 8                    | Hilfe                                | Hilfe               |                                                     |  |  |  |  |
| 8.1                  |                                      | Legende             |                                                     |  |  |  |  |

# Berlin University Alliance

# 1 <u>Anmeldung</u>

Für die Anmeldung bei OpenIRIS besuchen Sie bitte das OpenIRIS Portal der HU unter dem folgenden Link: <u>https://openiris.hu-berlin.de</u>. Hier gibt es verschiedene Möglichkeiten, sich anzumelden, abhängig von Ihrer Zugehörigkeit zur HU:

- a.) Als HU-Mitglied haben Sie direkt die Möglichkeit, zu dem HU Single-Sign On System zu gelangen und sich über dieses anzumelden. Es ist <u>keine</u> separate Registrierung notwendig.
- b.) HU-Externe können sich eine OpenIRIS Account registrieren bzw. sich mit ihrem vorhandenen Account über **Login/Register** anmelden. Sollte Ihre Institution bereits OpenIRIS verwenden, können Sie Ihren vorhandenen OpenIRIS-Account verwenden.

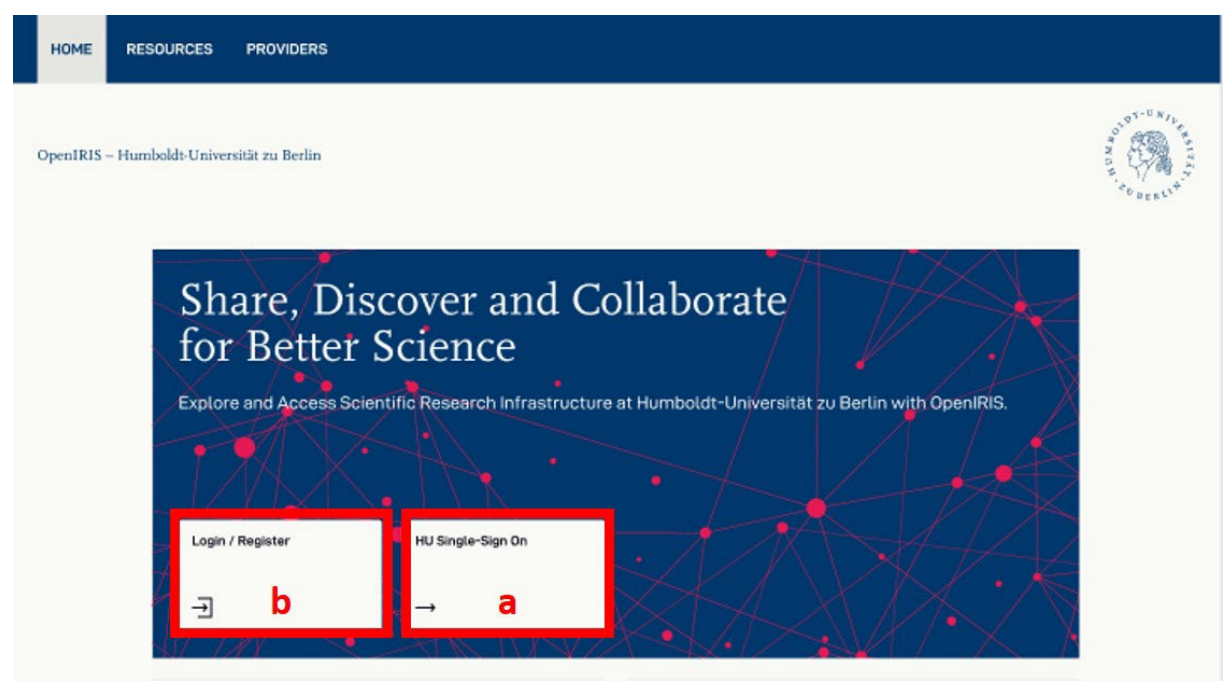

<u>Hinweis zur Nutzung von OpenIRIS</u>: In OpenIRIS ist bei vielen Schaltflächen und Icons ein Mouse-Over Effekt aktiviert, welcher die Funktion des Buttons/der Graphik beschreibt. Diese Beschreibung erscheint, sobald der Mauszeiger über dem gefragten Objekt schwebt.

# 2 <u>Beitritt einer Gruppe</u>

Einige Provider fordern, dass Sie Mitglied einer Gruppe sein müssen, bevor Sie Geräte in OpenIRIS buchen oder Services anfragen können. Zusätzlich kann an der Gruppenzugehörigkeit die Sichtbarkeit und Zugang zu einigen Ressourcen geknüpft sein. Sie können Ihrer Arbeitsgruppe in OpenIRIS beitreten, in dem Sie zu **BROWSE > GROUPS**  navigieren und die Filtersettings auf **ALL** setzen. Über den **Pfeil** können Sie eine Beitrittsanfrage an den/die Gruppenadmin stellen.

| 👯 Browse 🗸             | Groups Browse + Groups |                | Search and     | Filter 🗴 Export  |
|------------------------|------------------------|----------------|----------------|------------------|
| Resources              | AG Admin Test Group    |                |                | ۲ <i>۲</i>       |
| Providers              | _                      |                |                |                  |
| • Groups               |                        |                |                | <b>☆</b> ∔       |
| Departments/Institutes | Name                   | Department(s)  | Organization T | Access           |
| Organizations          | AG Admin Test Group    |                | HU Berlin      | <b>→ </b> Q      |
| Communities            | I≪ ▲ 1 ► ► 25 ▼        | items per page |                | 1 - 1 of 1 items |
| Projects               |                        |                |                |                  |

Sollte Ihre Arbeitsgruppe bisher noch nicht in OpenIRIS registriert worden sein, können Sie über die Services **1a. Registration of a research group / 1b. Registrierung einer Forschungsgruppe** des Providers ,Administration OpenIRIS HU Berlin' die Gruppe in OpenIRIS registrieren lassen. Bitte füllen Sie das Formular nur in Deutsch <u>oder</u> Englisch aus und übermitteln Sie dieses nur, wenn Sie zuvor geprüft haben, dass die Gruppe noch nicht in OpenIRIS registriert ist.

| see<br>Browse          | ~ | Resources Browse + Resources        |                |                                      | C Y Search and Filter               |
|------------------------|---|-------------------------------------|----------------|--------------------------------------|-------------------------------------|
| Resources              |   | Administration OpenIRIS             | Any country    | <ul> <li>Any organization</li> </ul> | ▼ Any provider ▼                    |
| Providers              |   | Any resource class   Any resource t | ype 🔻          |                                      |                                     |
| Groups                 |   | â 🕅 🍸                               |                |                                      |                                     |
| Departments/Institutes |   |                                     |                |                                      |                                     |
| Organizations          |   |                                     |                | <b>*</b>                             | (2) 🔓 (2) 💾 (2) 🐟 (0) ★ (0)         |
| Communities            |   | 10 TONIL 1a. Registration of        | a research 🛛 🛱 | DT-UNIL 1b. Regist                   | trierung einer 🕁                    |
| Projects               |   | Administration OpenIRIS             | S HU Berlin    | Administrati                         | ion OpenIRIS HU Berlin<br>HU Berlin |
| Scheduler              | > | Contract States                     |                | So BERNY Type: Reque                 | st                                  |
| § <u> </u>             |   |                                     |                | u <mark>™</mark> ∞                   |                                     |
| Dashboard              | > | I                                   | ns per page    |                                      | 1 - 2 of 2 items                    |

# 3 Suche nach Ressourcen und Providern

Unter dem Menüpunkt **BROWSE** können nach Ressourcen, Providern, Gruppen, etc. gesucht werden.

# 3.1 Suche nach Geräten/Ressourcen

Über **BROWSE** > **RESOURCES** sind alle Geräte/Ressourcen aller Provider gelistet. Bitte beachten Sie, dass möglicherweise nicht alle Ressourcen für Sie sichtbar sind. Um die gesuchte Ressource zu finden, gibt es verschiedene Filterfunktionen:

- a) Sie können unter **Search and Filter** eine Suchleiste und Filteroptionen ausklappen, sodass Sie die Ressourcen u.a. nach Typ (*type*), Anbieter (*provider*) und Kategorie (*category*) selektieren oder nach ihnen in der Suchleiste suchen können.
- b) Zusätzlich können Sie die angezeigten Ressourcen filtern, sodass Ihnen nur die Ressourcen angezeigt werden, die für Sie explizit sichtbar sind (Home), auf welche Sie bereits Zugriff haben (Access), alle Ressourcen (AII), sowie die zuletzt verwendeten (Last used) oder Ihre Favoriten (Favorites).

Durch klicken auf das Symbol der **Lupe** unten links einer jeden Ressource, können Sie die Informationen zu dem Gerät/des Service lesen.

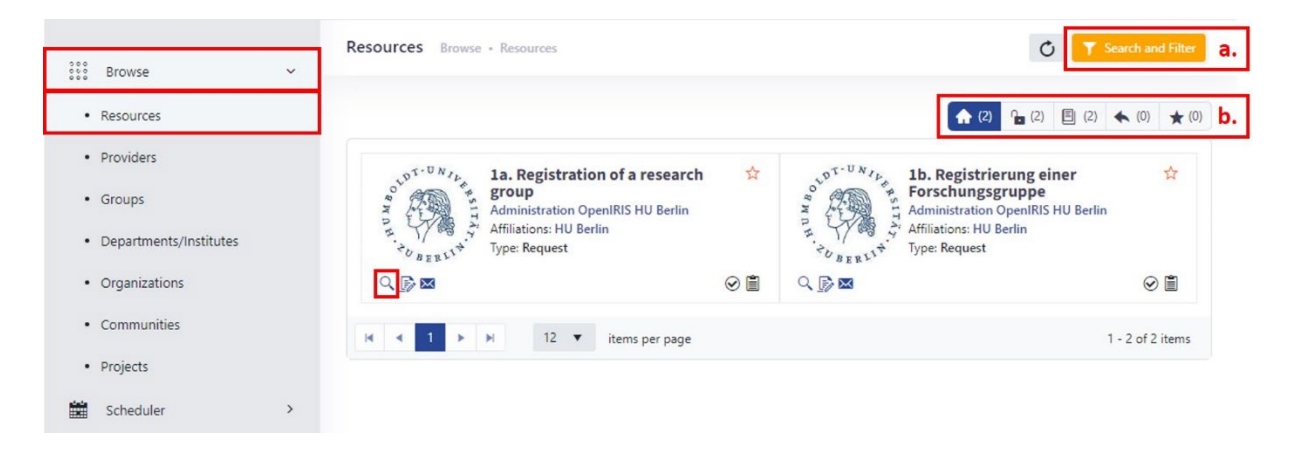

Sollten Sie eine Ressource nicht finden können, vergewissern Sie sich bitte, dass Sie zuvor alle Filter entfernt haben (**a – Reset filter**) und Sie sich alle Ressourcen anzeigen lassen (**b – all**). Sind Filter aktiv, ist die Schaltfläche **Search and Filter** gelb hinterlegt.

# 3.2 Suche nach Providern

Unter dem Menüpunkt **BROWSE > PROVIDERS** sind alle Provider aufgelistet. Um den gesuchten Provider zu finden, gibt es verschiedene Filteroptionen:

- a) Sie können unter Search and Filter eine Suchleiste und Filteroptionen ausklappen, sodass Sie nach den Providern suchen und nach angebotenen Gerätetyp (Type), der angehörigen Organisation (Organization) oder (Community) selektieren können.
- b) Zusätzlich können nach den Providern filtern, zu denen Sie Zugang haben (Access) oder sich alle anzeigen lassen (AII).

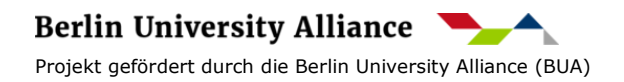

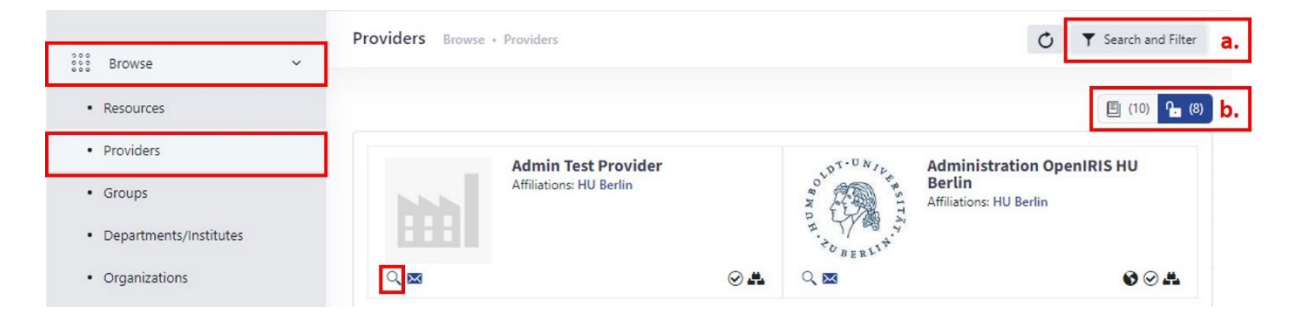

Durch klicken auf das Symbol der **Lupe** unten links eines Providers, können Sie die Informationen zu dem Provider lesen, sowie dessen Geräte und ggf. Services einsehen.

## 4 Nutzung von Geräten

Die Nutzung der in OpenIRIS gelisteten Geräten/Ressourcen ist häufig reglementiert, da die Sichtbarkeit von den Ressourcen nicht gleichbedeutend mit deren Verfügbarkeit ist. Um diese Ressourcen buchen zu können, müssen Sie eine Anfrage stellen und/oder ein Training absolvieren. Nachfolgend finden Sie häufigsten Zugriffsmöglichkeiten und woran Sie diese erkennen.

#### 4.1 Zugriff auf Ressourcen

## 4.1.1 Ressourcen des Providers Shared Equipment HU Berlin

Geräte, welche unter dem Provider **Shared Equipment HU Berlin** gelistet sind, werden nicht in OpenIRIS verwaltet. Um die Nutzung der Ressourcen in diesem Provider anzufragen, muss die in den Geräteinformationen (**Lupe**) gelistete Kontaktperson kontaktiert werden.

## 4.1.2 Sofort buchbare Ressourcen

Bei manchen Ressourcen haben Sie automatisch Zugriff auf den Buchungskalender (**Häkchen**-Symbol). Durch Anklicken der **Uhr** erscheint ein Buchungsfenster und Sie können die Ressource buchen. Eine Anleitung, wie Sie Ressourcen buchen können, finden Sie unter dem Punkt <u>Buchungen von Geräten</u>.

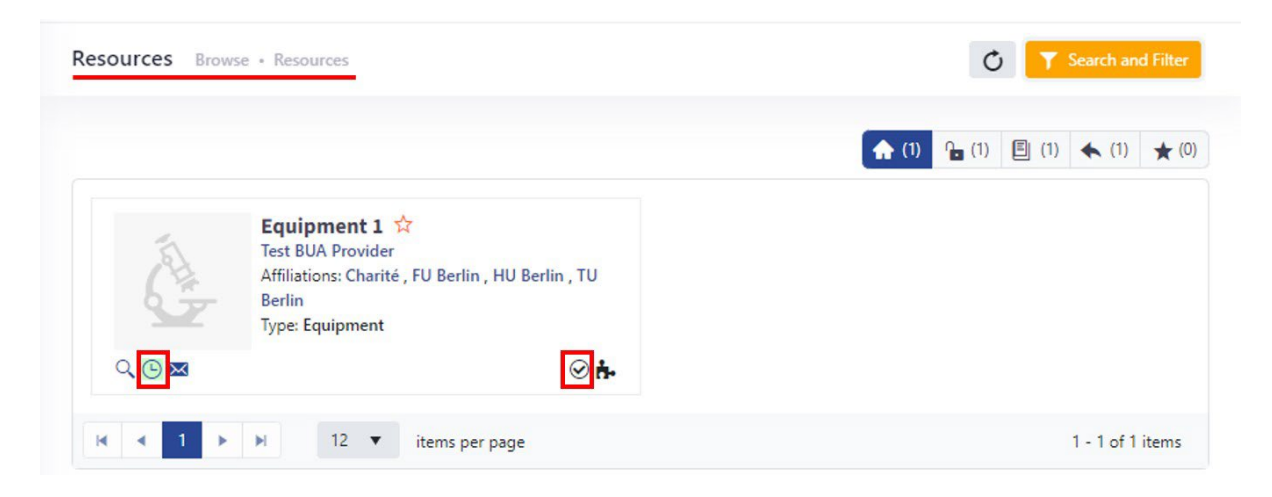

# 4.1.3 Zugriffsanfrage

Viele Provider fordern eine Projektbeschreibung und/oder möchten eine Besprechung durchführen, bevor sie Zugang zu dem Buchungskalender und dem Gerät erteilen. Anhand des **Schloss-**Symbols können Sie erkennen, dass Sie auf den Buchungskalender einer Ressource keinen Zugriff haben.

# 4.1.3.1 Zugriffsanfrage über die Ressource

Sie können die Nutzung des Gerätes anfragen, durch Klicken auf den **Pfeil** unten links auf der Kachel der Ressource. Der Administrator des Providers wird über Ihre Anfrage informiert.

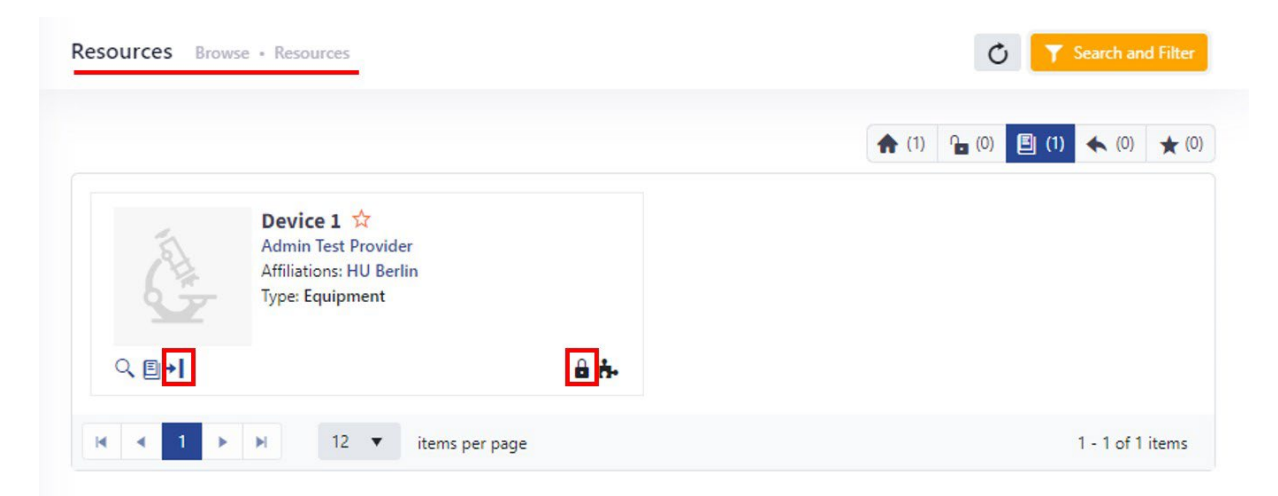

# 4.1.3.2 Zugriffanfrage per Serviceanfrage

Wenn eine Projektbesprechung notwendig ist, bevor Sie das Gerät verwenden dürfen und Zugriff auf den Buchungskalender erhalten, müssen Sie zuerst eine Serviceanfrage stellen. Diese Information ist in den Details aufgeführt (**Lupe**), inkl. eines Links zu der Serviceanfrage. Sollte dieser nicht bereitgestellt worden sein, gelangen Sie zu der entsprechenden Serviceanfrage durch klicken auf den Link des Providers, unter dem Punkt **Service.** 

Bitte beachten Sie, dass in der Serviceanfrage ein Start- und Enddatum des Projektes angegeben werden muss. Weiterführende Informationen finden Sie unter <u>Services</u>.

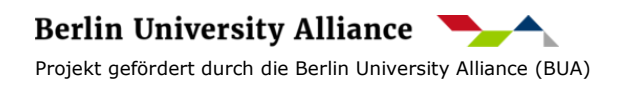

| Resources Browse • Resources                                                             | Access Request Device 1 *<br>Admin Test Provider<br>Affiliations: HU Berlin<br>Type: Tester | i)<br>Info<br>t+<br>Scheduled |
|------------------------------------------------------------------------------------------|---------------------------------------------------------------------------------------------|-------------------------------|
| Admin Test Device ★<br>Admin Test Provider<br>Affiliations: HU Berlin<br>Type: Equipment | ©∎                                                                                          | Services                      |
| I I I I I I I I I I I I I I I I I I I                                                    |                                                                                             |                               |

## 4.2 Buchungen von Geräten

Ressourcen können unter anderem im **SCHEDULER > TIMELINE** gebucht werden, vorausgesetzt Sie haben Zugriff auf den Buchungskalender (s. <u>Zugriff auf Ressourcen</u>).

Filtern Sie dafür nach dem **Provider** und wählen Sie eine Zeitspanne auf der Zeitlinie unterhalb der entsprechenden Ressource aus. Anschließend erscheint ein Buchungsfenster, in welchem Sie Datum und Uhrzeit modifizieren können, sowie die weiteren geforderten Informationen eintragen.

Bitte beachten Sie, dass die Buchung einer Ressource mit Regeln verbunden ist. Die Regeln variieren zwischen den Ressourcen und Providern. Sie werden über Verletzungen der Regeln mit einem Hinweis informiert.

## Funktion relevanter Buttons

- Stern  $\checkmark$  Durch Anklicken des **Sterns** können Sie die gewählte Ressource als Favoriten speichern. Sie können nach favorisierte Ressourcen filtern.
- Lupe Q Durch Anklicken der **Lupe** erhalten Sie generelle Informationen zu der jeweiligen Ressource sowie Kontaktinformationen.
- Uhr Durch Anklicken der **Uhr** öffnet sich das Buchungsfenster, vorausgesetzt Sie haben Zugriff auf die Ressource.
- Stift Durch Anklicken des **Stifts** können Sie Provider über aufgetretene Probleme informieren. Probleme (*issues*) sind für alle Nutzer sichtbar.
- Glocke A Durch Anklicken der **Glocke** können Sie Mitteilungen über Buchungen abonnieren. Bitte beachten Sie, dass nicht alle Provider diese Option anbieten.

## 4.3 Modifizieren von Buchungen

Wenn Sie auf Ihre Buchung klicken, z.B. im Menüpunkt **SCHEDULER**, können Sie Ihre Buchung modifizieren. Sie können das Datum sowie die Uhrzeit Ihrer Buchung verändern, Ihre Buchung löschen oder eine laufende Buchung vorzeitig beenden. Abhängig von eventuell bestehenden Buchungsregeln können diese Optionen variieren.

## 4.4 Persönliche Übersicht über Buchungen

Unter **DASHBOARD** > **PERSONAL OVERVIEW** finden Sie eine Zusammenfassung Ihrer Buchungen – sortiert nach Tag, Woche, Monat oder als Agenda. Hier finden Sie zusätzlich einen Link, welche alle Ihre Buchungen zu einem **iCal Feed** zusammenfasst. Sie können diesen Feed in Ihrem persönlichen Kalender abonnieren.

# 5 <u>Services</u>

Manche Anbieter, *Provider*, bieten Services an. Einen Überblick über die angebotenen Services können Sie sich unter dem Menüpunkt **SERVICE** verschaffen. Über **Submit Request** erscheint ein Formular, welches Sie ausfüllen müssen. Durch Anklicken des **Formularsymbols** gelangen Sie ebenfalls zu dem Antragsformular.

| 0000 | Browse       | > | Services         |                                                                                                    |        | C Y Search and Filter  |
|------|--------------|---|------------------|----------------------------------------------------------------------------------------------------|--------|------------------------|
|      | Scheduler    | > |                  |                                                                                                    |        | (8) <b>1</b> (4) ★ (1) |
| 000  | Services     |   | ODDT-UNIL BRITIA | 1a. Registration of a research     Status: Online       group     Administration OpenIRIS HU Berlin (HU Berlin)       Contact openAris@hu-berlin.de       Tume-Request | Online | Q 🝺                    |
| 0.00 | Dashboard    | > |                  |                                                                                                    |        | Submit request         |
|      | Legal Notice |   | · BERC.          | Type, request                                                                                                    |        | Submit request         |

Zusätzlich besteht die Möglichkeit über eine Serviceanfrage, wie eine Projektbesprechung, Zugang zu einem Gerät und den Buchungskalender von dem Gerät zu bekommen. Bitte beachten Sie, dass Sie in dieser Serviceanfrage bereits Start- und Enddatum des Projekts, für welches Sie das Gerät benötigen, angeben müssen. Nach Ablauf der angegebenen Projektlaufzeit erlischt der Zugang zu dem Buchungskalender. Sie können jederzeit eine Verlängerung beantragen. Über ein nahendes Projektende werden Sie informiert.

# 6 <u>Dashboard</u>

Unter **DASHBOARD** finden Sie Informationen über Ihre Aktivitäten in OpenIRIS.

## 6.1 Posteingang

Unter **DASHBOARD** > **INBOX** sind Ihre Aktivitäten wie Zugriffsanfragen, berichtete Probleme/ Defekte und Serviceanfragen aufgelistet.

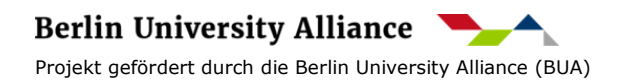

# 6.2 Mitgliedschaften

Unter **DASHBOARD** > **MEMBERSHIPS** sind alle Organisationen, Gruppen, Projekte, etc. gelistet, bei welchen Sie Mitglied sind. Sie sollten Mitglied der Humboldt-Universität zu Berlin sein, sowie Ihrer wissenschaftlichen Arbeitsgruppe und Ihres Instituts.

## 7 Profileinstellungen

Einstellungen wie Name oder Cookie Einstellungen können unter den Profileigenschaften geändert werden. Einstellungen zu den Cookies können Sie unter **Profile** > **Privacy policy** ändern.

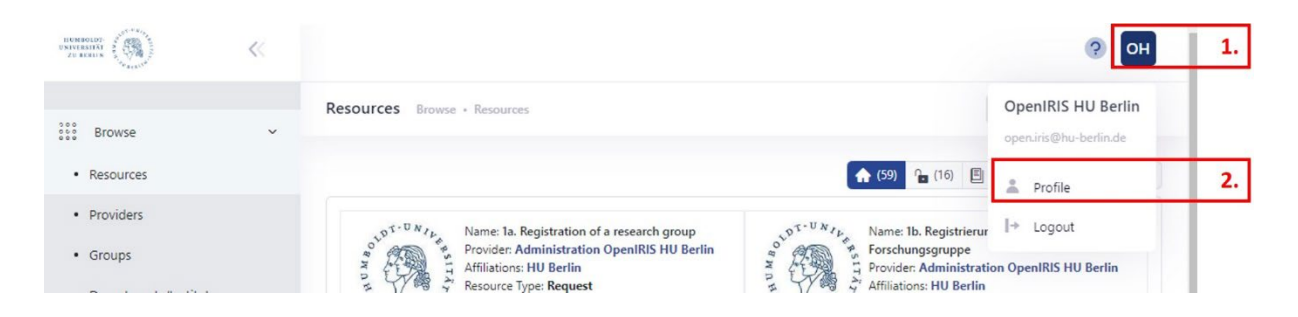

# 8 <u>Hilfe</u>

OpenIRIS verfügt über eine Vielzahl an Filtermöglichkeiten sowie an Möglichkeiten, OpenIRIS an Ihre Bedürfnisse anzupassen. Vergewissern Sie sich daher bitte immer, ob Sie alle Filter entfernt haben, wenn Sie eine Ressource nicht finden können, welche Sie sehen müssten.

Unter **HELP** finden Sie Links zum WIKI sowie der Q&A Plattform von OpenIRIS. Hier finden Sie bereits eine Vielzahl an Antworten zu Fragen. Sollten Ihnen die Informationen nicht weiterhelfen, kontaktieren Sie bitte <u>open.iris@hu-berlin.de</u>.

| HUMBOLDT:<br>UNIVERSITÄT<br>ZU BERITA | ~ | ОН                                                                                                    |
|---------------------------------------|---|----------------------------------------------------------------------------------------------------|
| 2000 Browse                           | ~ | Resources Browse - Resources (7) Help                                                                                      |
| Resources                             |   | ① Report Issue                                                                                                    |
| Providers                             |   | Q&A Forum                                                                                                    |
| Groups                                |   | Virtual Administration OpenIRIS HU Berlin     Affiliation: HU Berlin     Affiliation: HU Berlin     Affiliation: HU Berlin |

# 8.1 Legende

Nachfolgend die wichtigsten Symbole, die Sie für eine Navigation innerhalb von OpenIRIS benötigen.

Briefumschlag

Durch Anklicken des "**Briefumschlags**"-Symbol können Sie den Administrator des Providers direkt kontaktieren.

 $\succ$ 

BuchWenn Sie den "**Buch**"-Button anklicken, sehen alle Ressourcen,(Filterleiste)unabhängig davon, ob Sie Zugriff auf diese haben oder nicht.

Glocke Anklicken des "Glocken"-Symbols ermöglicht Ihnen Benachrichtigungen über neue Buchungen, geänderte Buchungszeiten oder Löschungen von Buchungen durch andere Nutzer per Email zu abonnieren.

- Uhr (grün) Die "**Grüne Uhr**" symbolisiert, dass die Ressource derzeitig nicht gebucht ist. Wenn Sie die Uhr anklicken, öffnet sich das Buchungsfenster.
- HausWenn Sie den "Haus"-Button anklicken, sehen Sie alle<br/>Ressourcen/Gruppen, auf denen Sie Zugriff haben sowie die<br/>explizit sichtbar für Sie gemacht worden sind. Ihnen werden<br/>keine öffentlich sichtbaren Ressourcen angezeigt.

Häkchen 🥥 Das "Häkchen" symbolisiert, dass Sie Zugriff auf die entsprechende Ressource haben.

- Formular Durch Anklicken des "**Formular**"-Symbols können Sie eine Service- /Projektanfrage stellen. Sie werden gebeten, ein Formular auszufüllen, in dem Sie Ihr Projekt beschreiben.
- Klemmbrett Das "Klemmbrett" auf der symbolisiert, dass es sich um einen Service handelt, der angefragt werden muss.

Lupe Q Durch Anklicken des "**Lupen**"-Symbols erscheint ein Fenster mit Informationen über die jeweilige Ressource, den jeweiligen Provider etc. sowie Kontaktinformationen.

Puzzleteil Das "Puzzleteil" symbolisiert, dass es sich um eine Ressource mit einem Buchungskalender handelt.

OffenesWenn Sie das "offene Schloss"-Button anklicken, erscheinenSchlosslediglich Ressourcen auf die Sie Zugriff haben.

(Filterleiste)

Pfeil

- Der "Pfeil" symbolisiert, dass Sie Zugriff auf die Ressource beantragen müssen. Durch Klicken des Symbols wird der Administrator des Providers über Ihre Anfrage informiert.
- Uhr (rot) Die "**Rote Uhr**" symbolisiert, dass eine Ressource derzeitig von einem anderen Nutzer gebucht ist. Durch Anklicken der Uhr können Sie den Buchungskalender öffnen.

Berlin University Alliance Projekt gefördert durch die Berlin University Alliance (BUA)

| Schloss       |   | Wenn Sie das "Schloss"-Symbol anklicken, legen Sie die      |
|---------------|---|-------------------------------------------------------------|
| (Such- und    |   | aktuellen Filtereinstellungen als Standard fest.            |
| Filterleiste) |   |                                                             |
| Schloss       | • | Das "Schloss"-Symbol markiert Ressourcen auf die Sie keinen |
| (Ressourcen)  | _ | Zugriff haben.                                              |
| Stern         | * | Wenn Sie den "Stern"-Button in den Filtereinstellungen      |
| (Filter)      |   | anklicken, erscheinen lediglich als Favoriten markierte     |
|               |   | Ressourcen.                                                 |
| Stern         | ☆ | Durch Anklicken des "Stern"-Symbols markieren Sie eine      |
| (Ressourcen)  |   | Ressource als Favoriten.                                    |
| Stift         | ľ | Durch Anklicken des "Stift"-Symbols können Sie den          |
|               |   | Administrator eines Providers über Probleme mit einer       |
|               |   | Ressource / Defekte einer Ressource informieren.            |

Vielen Dank an Julia Haseleu, deren Nutzerhandbuch zu OpenIRIS die Grundlage für dieses Handbuch bildete.

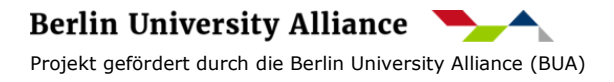